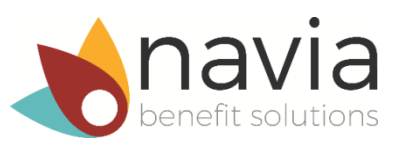

# **SEBB Online Enrollment Instructions**

Enrollment in the Flexible Spending Arrangement (FSA), Limited Purpose FSA, or the Dependent Care Assistance Program (DCAP) is available online through Navia Benefit Solutions only during the SEBB Program's annual open enrollment, **October 28 through November 25, 2024.** Changes are effective on January 1, 2025.

## Step 1

Online access with Navia now flows through Secure Access Washington (SAW).

- Even if you have registered on Navia's online portal previously, you must now have an account with SAW to access your Navia account online.
- If you already have a SAW account, go to Step 2.
- If you do not have a SAW account, register through the SAW website: <u>secureaccess.wa.gov</u>.

#### Step 2

- Visit <u>sebb.naviabenefits.com</u>.
- Click on the *Login* button in the upper right corner of the screen.
- On the next page, click the *Participant Login* button.
- Enter your SAW login credentials. Follow instructions on the screen for multi-factor authentication.
- If this is your first-time logging in, you will be asked to verify your last name, date of birth, and the last four digits of your SSN or Navia Benefits Card number.
- You will then be redirected to your Navia online portal account.

## Step 3

Select *Enrollment* at the top of the page, then select *Enroll online*. Select the *Online Enrollment* icon under the My Tools section. Review the benefit details and enrollment information, then select *Enroll online now!* 

#### Step 4

Select the benefits you want, then choose your annual election amounts for the new plan year. Benefit information, including maximum election amounts, is shown at the bottom of the page.

## Step 5

Read and agree to the terms and conditions. By agreeing, you are confirming your benefit elections and enrollment for the FSA, Limited Purpose FSA, and/or DCAP for 2025. **Make sure to review your election amounts and enrollment carefully before confirming.** After confirming, you will see the *Online Enrollment Confirmation* screen, which will show your benefit election amounts. Navia Benefit Solutions will also send you an email confirmation. Please keep the confirmation for your records.

If you need to change or delete your election amounts or enrollment, follow Steps 4-6 above to make your changes. You will only be able to do so from October 28 through November 25.